## ИНСТРУКЦИЯ ПО ИСПОЛЬЗОВАНИЮ ЦИФРОВОЙ КАРТЫ

- 1. Как открыть карту
- Откройте файл index.html в браузере.
- Все файлы должны находиться в одной папке.
- 2. Навигация
- Масштаб: кнопки +/- или колесо мыши.
- Перемещение: зажмите левую кнопку мыши.
- 3. Слои карты
- Используйте панель справа для включения/отключения слоев.
- 4. Объекты
- Кликните на объект появится информация.
- Группированные значки нажмите для увеличения.

## ЧЕК АРАДАН ӨТҮҮНҮН САНАРИП КАРТАСЫ — КОЛДОНУУ НУСКАМАСЫ

- 1. Картаны ачуу
- index.html файлын браузерде ачыңыз.
- Бардык файлдар бир папкада болушу керек.
- 2. Навигация
- Масштаб: +/– баскычтары.
- Жылдыруу: чычкан менен тартуу.
- 3. Катмарлар
- Оң жактан керектүү катмарларды тандаңыз.
- 4. Объекттер
- Объектке баскандан кийин маалымат чыгат.
- Жашыл топтор жакындатып караңыз.

## DIGITAL BORDER CROSSING MAP — USER GUIDE

- 1. Opening the map
- Open index.html in a browser.
- All files must be in the same folder.
- 2. Navigation
- Zoom: use +/- buttons or mouse wheel.
- Pan: click and drag.
- 3. Layers
- Use the right panel to toggle layers.
- 4. Map Objects
- Click on items to see info.
- Cluster icons show grouped features click to zoom.